# РУКОВОДСТВО

# ПО ЭКСПЛУАТАЦИИ персональных видеорегистраторов TRASSIR PVR-410

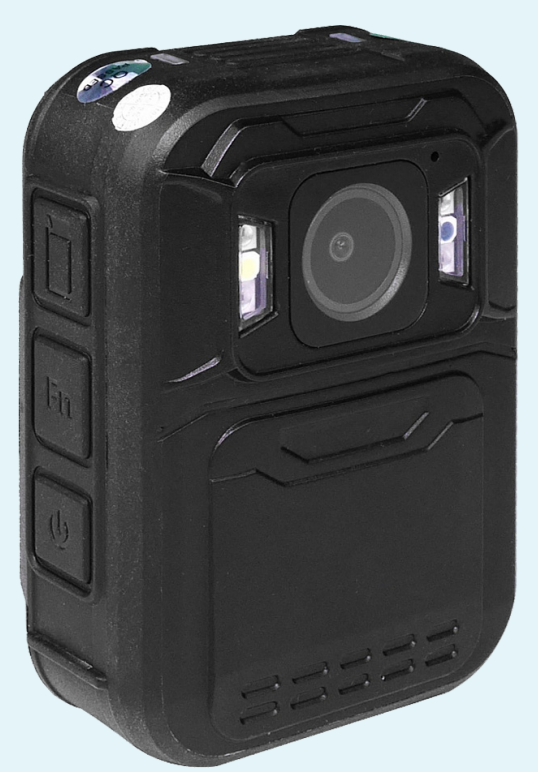

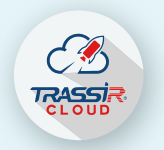

Управляйте экосистемой

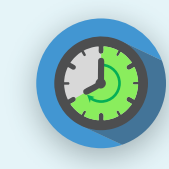

8 часов записи в 1080Р

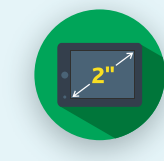

2" дисплей

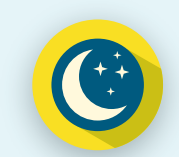

Камера ночного видения

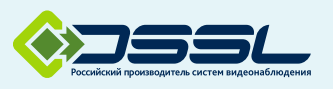

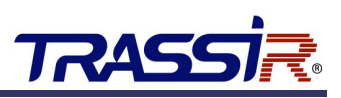

# ОГЛАВЛЕНИЕ

| Оглавление                                                      | 3                                 |
|-----------------------------------------------------------------|-----------------------------------|
| <ol> <li>Введение</li></ol>                                     | <b>4</b><br>4<br>4                |
| <ul> <li>2. Описание видеорегистратора</li></ul>                | 5<br>7<br>8<br>8<br>9<br>10       |
| <ul> <li>3. Установка и настройка драйвера</li></ul>            | <b>14</b><br>14<br>15<br>17<br>18 |
| 4. Работа с ПВР через TRASSIR CAM Manager                       | 22                                |
| <ul> <li>5. Использование ПО TRASSIR для работы с ПВР</li></ul> | 24<br>25<br>25<br>26              |

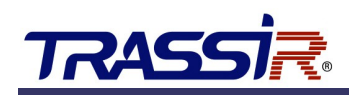

# 1. ВВЕДЕНИЕ

### 1.1 ОБЩИЕ СВЕДЕНИЯ

Мы благодарим вас за выбор продукции компании DSSL (Digital Security Systems Lab).

Настоящее техническое описание и инструкция по эксплуатации содержат основные технические характеристики и общие правила работы с изделием, а также указания по его установке, запуску, обслуживанию и хранению.

# 1.2 МЕРЫ ПРЕДОСТОРОЖНОСТИ

Персональный видеорегистратор (ПВР) изготовлен с соблюдением всех норм безопасности и защиты от повреждений, но вы должны соблюдать определенные меры для исключения опасных ситуаций в период его эксплуатации.

Внимательно ознакомьтесь с данным руководством и со всеми инструкциями, прилагаемыми к видеорегистратору, сохраните их для дальнейшего использования.

Следуйте инструкциям и предупреждениям в процессе эксплуатации.

Не помещайте видеорегистратор рядом с источником тепла.

Подключайте видеорегистратор только к сети электропитания с напряжением 220В и частотой 50Гц.

Производите только те настройки и регулировки, которые предусмотрены инструкцией.

Выключайте видеорегистратор и отключайте его от источника питания перед чисткой, не используйте жидкие и аэрозольные очистители, для протирания используйте мягкую ткань.

#### ВНИМАНИЕ!

Немедленно отключите видеорегистратор от источника напряжения и обратитесь в Сервисный центр в случае, если:

- кабель питания или разъемы повреждены или имеют дефекты;

- видеорегистратор не работает, при соблюдении всех инструкций по эксплуатации.

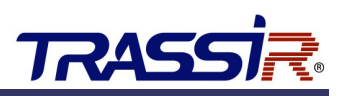

3

8

9

10

15

16

17

# 2. ОПИСАНИЕ ВИДЕОРЕГИСТРАТОРА

# 2.1 ВНЕШНИЙ ВИД УСТРОЙСТВА

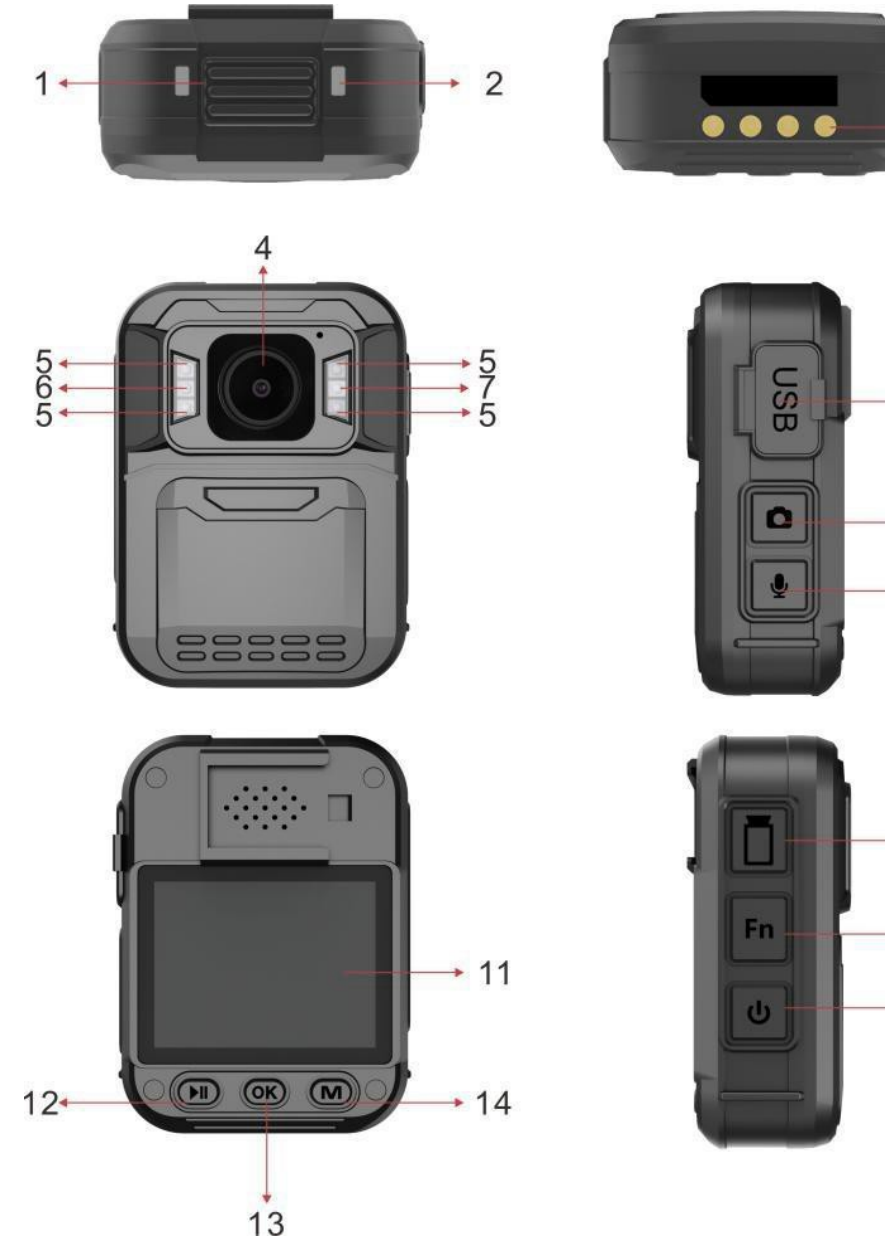

1. Световой индикатор записи

**2.** Световой индикатор зарядки устройства Подробное описание значений световых индикаторов читайте в разделе 2.1.1.

- 3. Интерфейс передачи данных и зарядки
- 4. Объектив
- 5. ИК-подсветка
- 6. Подсветка фонаря

Для включения/выключения фонаря нажмите кнопку Fn.

#### 7. Датчик освещённости

Реагирует на изменения освещения, при этом в условиях низкой освещённости автоматически включается ИК подсветка.

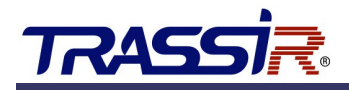

#### 8. **USB порт**

Для зарядки устройства или соединения с компьютером

#### 9. Сохранение снимка

Однократное нажатие для съёмки фото когда устройство готово к работе;

Однократное нажатие для сохранения скриншота во время записи видео;

Однократное нажатие для переключения между видео, изображениями и аудио в режиме просмотра файлов.

#### 10. Запись аудио/Выключение звука

Однократное нажатие для записи аудио;

Однократное нажатие во время записи видео для включения/выключения записи звука на видео;

Длительное нажатие в течение трёх секунд для переключения между разрешением 1080Р и 720Р.

#### 11. LCD экран

#### 12. Начать/Приостановить воспроизведение

Однократные нажатия в главном меню для навигации между разделами;

Длительное нажатие в режиме записи или воспроизведения для увеличения масштаба;

Однократное нажатие когда устройство готово к работе — для перехода к обзору файлов;

Однократное нажатие в режиме воспроизведения – для перемотки видео.

#### 13. Кнопка ОК

Однократное нажатие для подтверждения выбора раздела меню;

Однократное нажатие в режиме воспроизведения для приостановки/продолжения воспроизведения.

#### 14. Кнопка Меню

Однократное нажатие – открыть главное меню устройства;

Однократное нажатие в режиме меню – промотать вниз;

Длительное нажатие в режиме записи – увеличить масштаб изображения;

Однократное нажатие в режиме воспроизведения – ускорить воспроизведение видео.

#### 15. Кнопка записи видео

Однократное нажатие для начала/приостановки записи;

Длительное нажатие при выключенном устройстве — включить устройство и начать запись видео.

#### 16. Кнопка FN

Однократное нажатие для включения/выключения ИК подсветки;

Длительное нажатие для включения/выключения фонаря.

#### 17. ВКЛ./ВЫКЛ.

Длительное нажатие в течение трёх секунд для включения/выключения устройства;

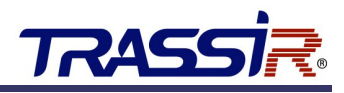

Однократное нажатие для включения/выключения LCD экрана;

Однократное нажатие для возврата на предыдущий экран в режиме просмотра файлов либо в главном меню.

#### 2.1.1 Световая индикация

Световые индикаторы устройства меняют цвет в зависимости от его состояния.

#### Световой индикатор записи:

| Рабочее состояние              | Цвет индикатора           |
|--------------------------------|---------------------------|
| Устройство в режиме ожидания   | Зелёный                   |
| Устройство в режиме предзаписи | Красный                   |
| Запись видео                   | Мигает красный            |
| Сохранение снимка              | Однократно мигает красный |
| Запись аудио                   | Мигает жёлтый             |

#### Световые индикаторы зарядки устройства:

| Рабочее состояние     | Цвет индикатора |
|-----------------------|-----------------|
| Устройство заряжается | Голубой         |
| Зарядка завершена     | Белый           |

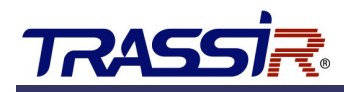

# 2.2 ВКЛЮЧЕНИЕ/ВЫКЛЮЧЕНИЕ УСТРОЙСТВА

Для включения устройства нажмите и удерживайте кнопку включения/выключения (см. раздел 2.1) в течение двух секунд. После включения прозвучит звуковой сигнал и загорится зелёный световой индикатор устройства (см. раздел 2.1.1).

Для выключения устройства удерживайте кнопку включения/выключения в течение двух секунд.

Каждое действие сопровождается характерным звуковым сигналом и вибрацией.

После выключения устройство устанавливается в док-станцию, подключенную к ПО TRASSIR для загрузки записанного видео в хранилище и для зарядки устройства.

#### Примечание.

Для принудительной перезагрузки устройства воспользуйтесь кнопкой **Reset**, которая находится возле USB порта.

Используйте Reset только в экстренных случаях.

#### 2.2.1 Начало и остановка записи на устройстве

Для начала записи нажмите однократно кнопку включения. Прозвучит многократный звуковой сигнал, а индикатор записи будет гореть красным цветом (см. раздел 2.1.1).

Для прекращения записи дважды нажмите на кнопку включения. Прозвучит многократный звуковой сигнал, а индикатор записи сменит цвет на зелёный.

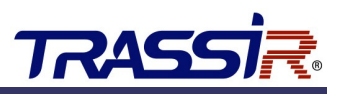

# 2.3 СООБЩЕНИЯ НА ЭКРАНЕ

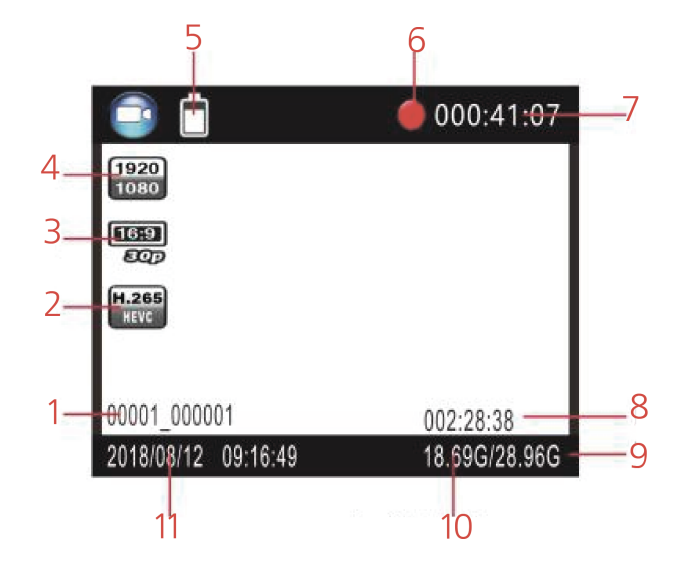

- 1. ID устройства.
- 2. Формат кодирования видео.
- 3. Частота кадров.
- 4. Разрешение видео.
- 5. Уровень заряда батареи.
- 6. Индикатор записи.
- 7. Длительность текущей записи.
- 8. Оставшееся время до завершения записи.
- 9. Общий объём на диске.
- 10. Доступное свободное место на диске.
- 11. Текущие дата и время на устройстве.

# TRASSI R

# 2.4 ГЛАВНОЕ МЕНЮ ВИДЕОРЕГИСТРАТОРА

Для входа в главное меню персонального видеорегистратора нажмите кнопку **Меню** и, используя кнопки управления, введите пароль доступа (по умолчанию **000000**).

Для навигации между пунктами меню используйте кнопку воспроизведения.

Для возврата на предыдущий экран нажимайте кнопку включения/выключения устройства.

Для подтверждения входа в определённый раздел меню нажимайте кнопку ОК.

|                                   | 1/29      |
|-----------------------------------|-----------|
| 2560 2560x1440 30P 16:9           |           |
| 5M (3008x1692 16:9)               |           |
| н.264<br>•••• Снимки: Выкл        |           |
| Автоспуск: выкл                   |           |
| 0004_000004<br>010/08/27_16:40:34 | 004:14:10 |

| Настройка        | Описание                                                                                                    |
|------------------|----------------------------------------------------------------------------------------------------|
| Разрешение видео | Разрешение записываемого видео:<br>2560×1440 30P; 2304×1296 30P; 1920×1080<br>30P; 1280×720 30P (по умолчанию); 848×480<br>30P. |
| Разрешение фото  | Разрешение сохраняемого снимка:<br>30M, 25M, 20M, 12M, 8M, 5M (по умолчанию).                                                   |
| Снимки           | Количество снимков, сохраняемых за один раз:<br>Выкл (по умолчанию), 2, 3, 5, 7, 10, 15, 20, 30.                                |
| Автоспуск        | Выкл (по умолчанию), 5 сек, 10 сек, 20 сек, 30 сек, 1 мин.                                                                      |

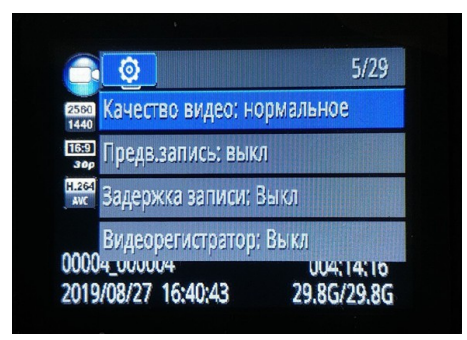

| Настройка      | Описание                                                                     |
|----------------|------------------------------------------------------------------------------|
| Качество видео | Качество записываемого видео:<br>Нормальное (по умолчанию), Хорошее, Лучшее. |
| Предв.запись   | Включение/выключение предварительной записи.                                 |

# Описание видеорегистратора

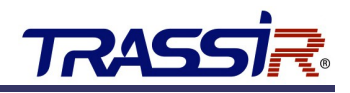

| Задержка записи  | Отрезок времени, в течение которого будет<br>продолжаться запись после нажатия кнопки<br>Запись:<br>Выкл (по умолчанию), 5 сек, 1 мин, 10 мин, 20<br>мин, 35 мин. |
|------------------|----------------------------------------------------------------------------------------------------|
| Видеорегистратор | Включение/выключение режима<br>автомобильного видеорегистратора.<br>Поддерживается не на всех устройствах.                                                        |

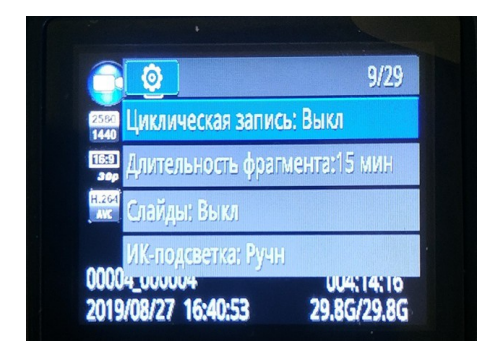

| Настройка              | Описание                                                                                                    |
|------------------------|----------------------------------------------------------------------------------------------------|
| Циклическая запись     | Доступна только при включенном режиме<br>видеорегистратора.<br>При включении циклической записи новые<br>видео будут записаны поверх более старых.                                                                                                    |
| Длительность фрагмента | Задайте длину отрезков, на которые<br>записанные видео будут автоматически<br>поделены:<br>1 мин, 3 мин, 5 мин, 10 мин, 15 мин (по<br>умолчанию), 30 мин, 45 мин.                                                                                                    |
| Слайды                 | Включение/выключение просмотра снимков в<br>режиме слайд-шоу.                                                                                                    |
| ИК-подсветка           | Выбор режима включения ИК подсветки:<br><b>Ручной</b> (по умолчанию )или <b>Автоматический</b> . В<br>ручном режиме для включения ИК подсветки<br>необходимо зажать кнопку <b>Снимок</b> (см. раздел<br>2.1), в автоматическом режиме ИК-подсветка<br>включается при слабом освещении. |

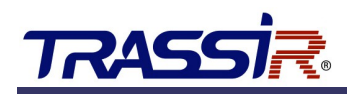

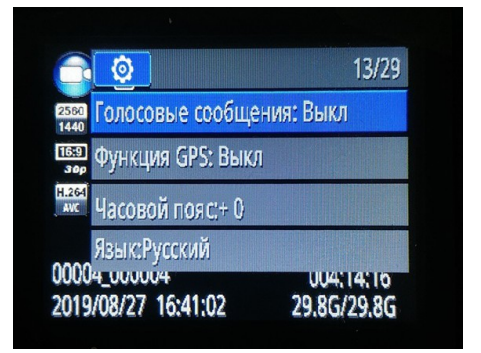

| Настройка           | Описание                                                                         |
|---------------------|----------------------------------------------------------------------------------|
| Голосовые сообщения | Включение/выключение голосового сообщения перед началом записи.                  |
| Функция GPS         | Включение/выключение GPS.                                                        |
| Часовой пояс        | Выбор часового пояса, от <b>-12</b> до <b>+12</b> , по<br>умолчанию — <b>0</b> . |
| Язык                | Выбор языка интерфейса. По умолчанию —<br><b>Русский</b> .                       |

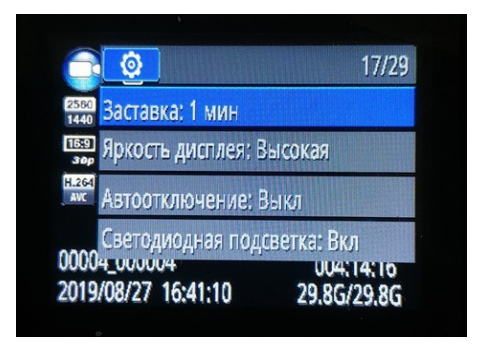

| Настройка              | Описание                                                                                                    |
|------------------------|----------------------------------------------------------------------------------------------------|
| Заставка               | Время в режиме ожидания, прежде чем<br>погаснет экран устройства: <b>Выкл, 30</b> сек, <b>1</b> мин<br>(по умолчанию), <b>3</b> мин, <b>5</b> мин.                                                            |
| Яркость дисплея        | Уровень яркости дисплея: <b>Высокая</b> (по<br>умолчанию), <b>Средняя, Низкая</b> .                                                                                                    |
| Автоотключение         | Период бездействия, прежде чем<br>видеорегистратор выключится:<br><b>Выкл</b> (по умолчанию), <b>30</b> сек, <b>1</b> мин, <b>3</b> мин, <b>5</b><br>мин.                                                     |
| Светодиодная подсветка | Включение/выключение светодиодной<br>подсветки индикаторов. По умолчанию<br>световые индикаторы включены (см. раздел<br>2.1.1), при выключении устройство будет<br>работать в скрытом режиме, без подстветки. |

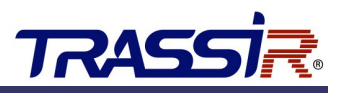

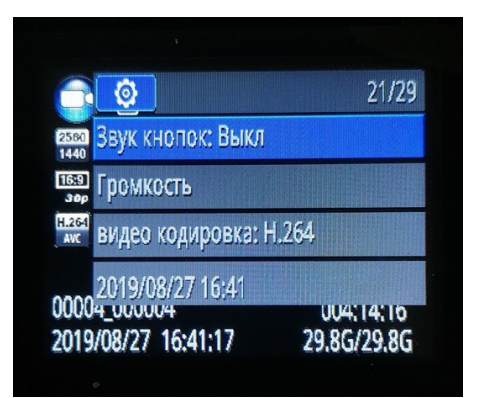

| Настройка       | Описание                                                                                     |
|-----------------|----------------------------------------------------------------------------------------------|
| Звук кнопок     | Включение/выключение звука кнопок.                                                           |
| Громкость       | Уровень громкости динамика устройства, от <b>0</b> до <b>12</b> , по умолчанию — <b>12</b> . |
| Видео кодировка | <b>Н.264</b> (по умолчанию), <b>Н.265</b>                                                    |
| Дата и время    | Текущие дата и время.                                                                        |

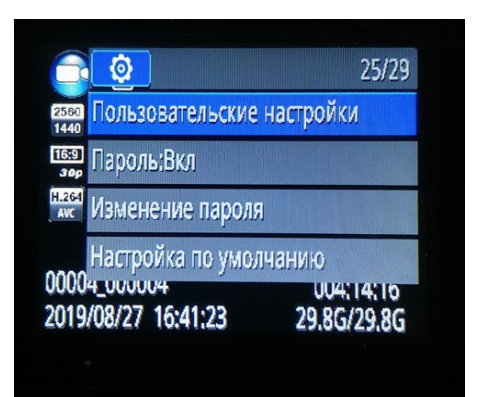

| Настройка                     | Описание                                                       |
|-------------------------------|----------------------------------------------------------------|
| Пользовательские<br>настройки | Задайте ID устройства и ID персоны.                            |
| Пароль                        | Включение/выключение пароля для доступа к<br>устройству.       |
| Изменение пароля              | Изменения пароля.                                              |
| Настройка по умолчанию        | Сброс всех настроек. Записанные файлы при<br>этом сохраняются. |

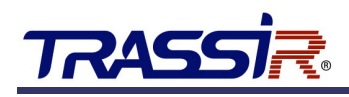

# 3. УСТАНОВКА И НАСТРОЙКА ДРАЙВЕРА

#### Примечание.

Установка драйвера производится при первом подключении устройства к ПК.

Скачайте архив с драйвером с официального сайта и распакуйте его.

#### 3.1 Подготовка ПК к установке драйвера

Перед установкой необходимо отключить проверку цифровой подписи драйверов. Далее описаны способы отключения цифровой подписи для разных версий OC Windows.

#### 3.1.1 Windows 7

- 1. Запустите командную строку от имени **Администратора**. Для этого откройте меню **Пуск**, перейдите во **Все программы** → **Стандартные.** Правой кнопкой мыши нажмите на командную строку и выберите **Запуск от имени Администратора**.
- 2. В открывшемся окне введите команду bcdedit.exe /set nointegritychecks ON и нажмите Enter.

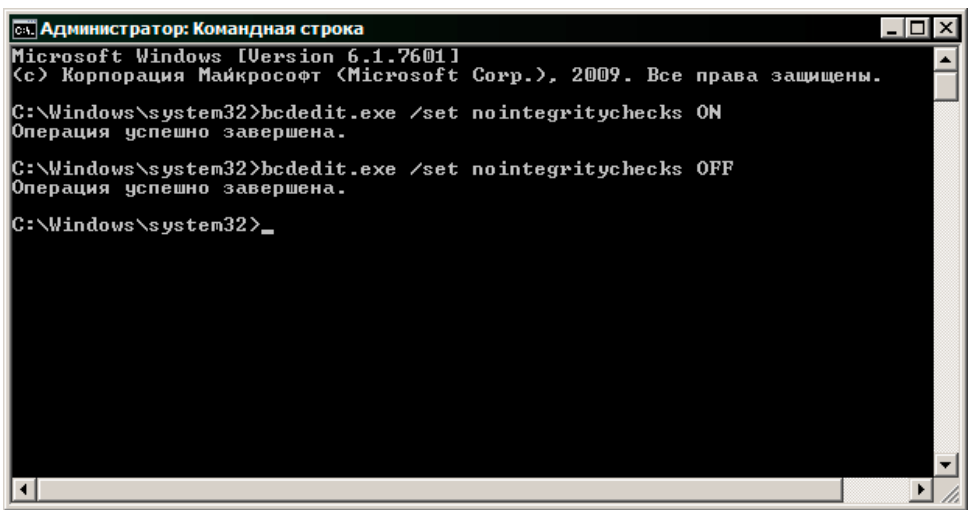

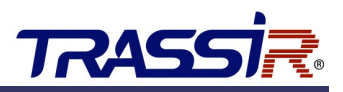

#### 3.1.2 Windows 8 / 8.1

1. Откройте панель **Charms**. Для этого поместите курсор в правый верхний или нижний угол экрана. Затем поместите курсор вниз или наверх, соответственно. Среди появившихся кнопок на чёрном фоне выберите **Параметры** → **Изменение параметров компьютера**.

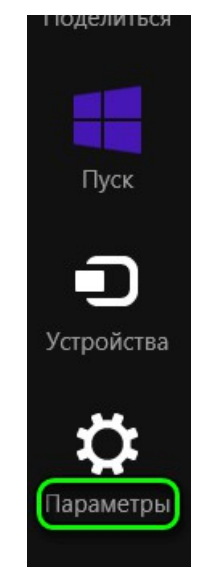

2. В открывшемся меню параметров, в пункте Обновление и восстановление выберите Восстановление, а затем в разделе Особые варианты загрузки, нажмите Перезагрузить сейчас.

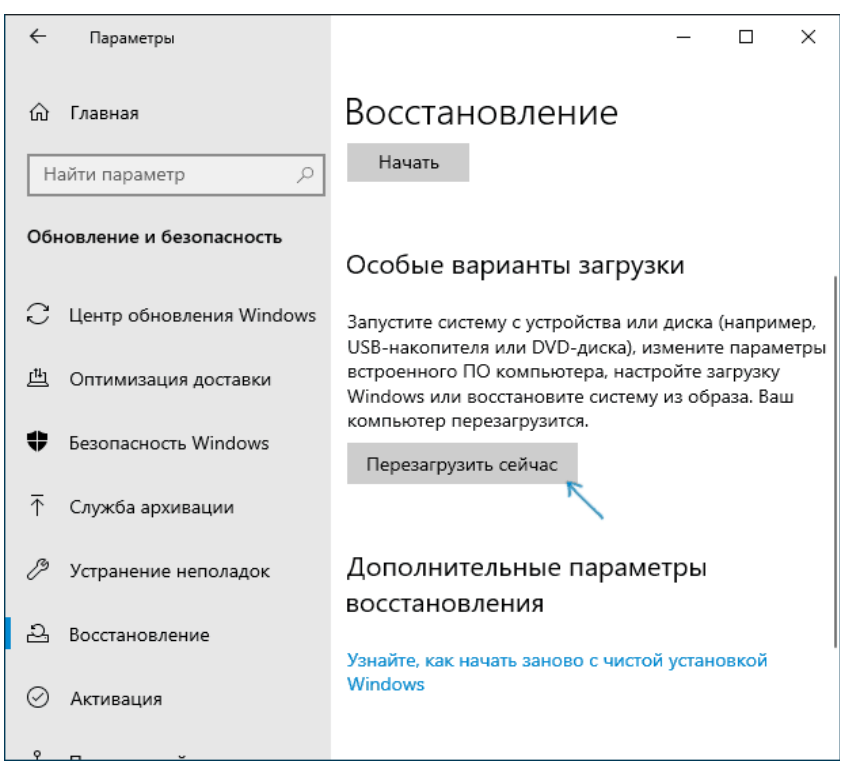

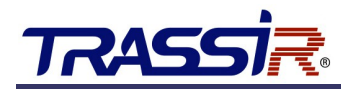

3. После перезагрузки перейдите в **Диагностика** → **Параметры загрузки** и нажмите **Перезагрузка**.

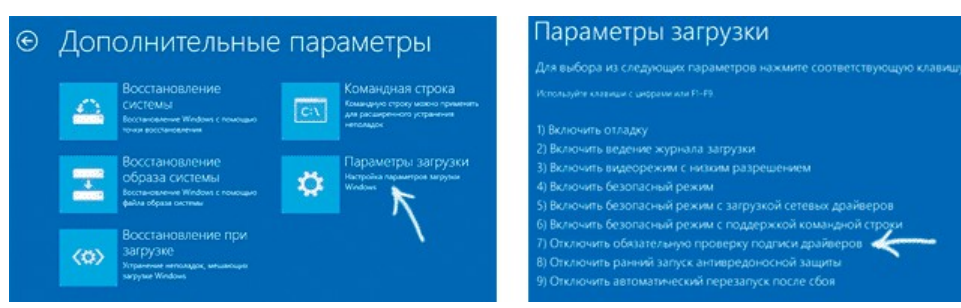

4. На появившемся экране, используя клавиши **F1-F9**, выберите пункт **Отключить** обязательную проверку подписи драйверов.

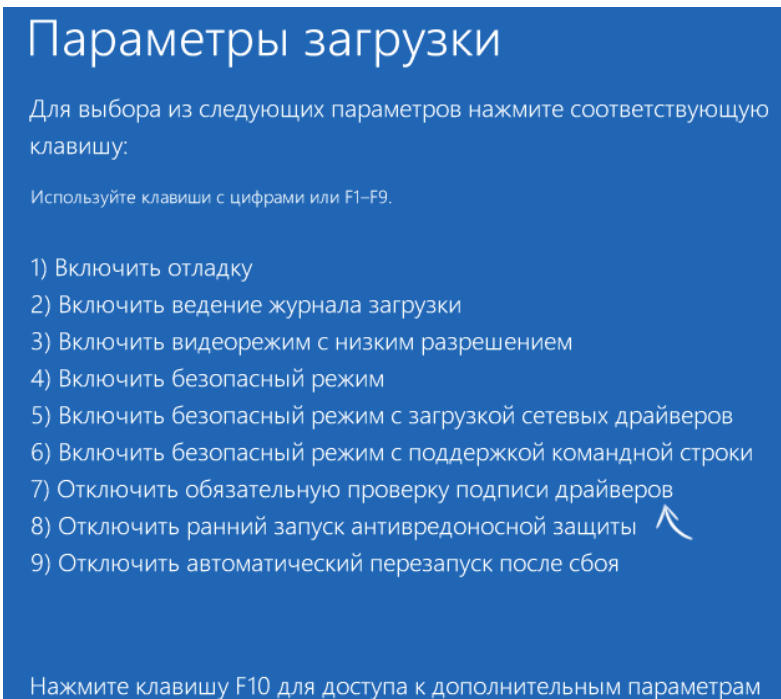

Нажмите клавишу Рюдля доступа к дополнительным параметра Нажмите клавишу ВВОД для возврата в операционную систему

#### Примечание.

При следующей перезагрузке системы Проверка цифровой подписи включится автоматически.

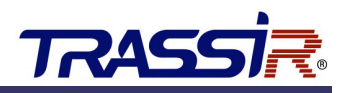

#### 3.1.3 Windows 10

1. Перейдите в Параметры → Обновление и безопасность → Восстановление, а затем в разделе Особые варианты загрузки нажмите Перезагрузить сейчас.

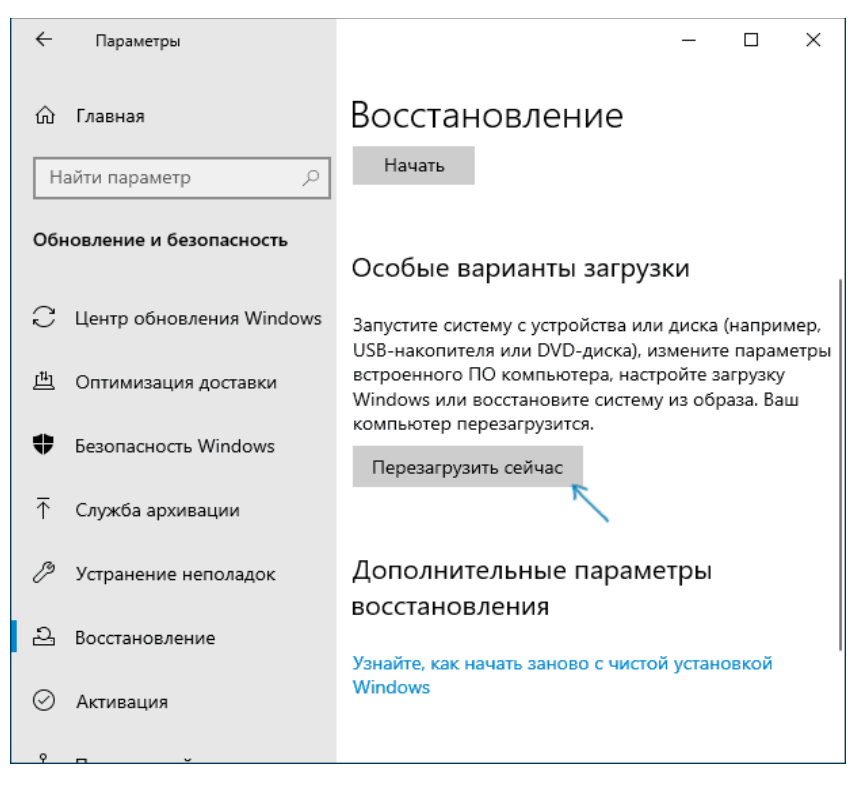

2. После перезагрузки перейдите в **Поиск и устранение неисправностей (или Диагностика)** → **Дополнительные параметры** → **Параметры загрузки** и нажмите кнопку **Перезагрузить**.

| Выбор действия                                                                                                    | Диагностика                                                                                              |
|----------------------------------------------------------------------------------------------------|----------------------------------------------------------------------------------------------------|
| Родолжить Выключить Компьютер                                                                                                    | Вернуть компьютер в<br>исходное состояние<br>вы соките социанте за уданте<br>отакности рабок за это      |
| ССПОЛЬЗОВАТЬ<br>УСПРОЙСТВО<br>Падновонне или DVD диск<br>падновонне или DVD диск<br>падновонне или DVD диск<br>падновонне или DVD диск | зе Дополнительные параметры                                                                              |
| Поиск и устранение<br>неисправностей<br>меже техново колдонс<br>состание за полозавиие                                                 | ~                                                                                                    |
| ⊙ Дополнительн                                                                                                    | ые параметры                                                                                             |
| Восстановление при<br>загрузке<br>Упринени интольск, иншебще                                                                           | Удалить обновления<br>Удалить орано устосновленнае<br>обосновка возгранная дий<br>истравления ко Windows |
| Параметры загрузки                                                                                                    | Параметры<br>Встроенного ПО UEFI<br>Иченични премятров короенного<br>по UII выличиния                    |
| Ссі Командиная строка<br>марадаристроу макоо правени<br>марадаристро усранник<br>непомак                                               | вы Восстановление<br>Системы<br>Системы<br>сочи воссываемы                                               |

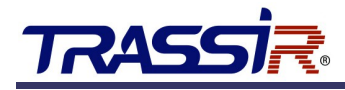

3. После перезагрузки, в открывшемся меню выберите Отключить обязательную проверку подписи драйверов, нажав на кнопку 7 либо F7.

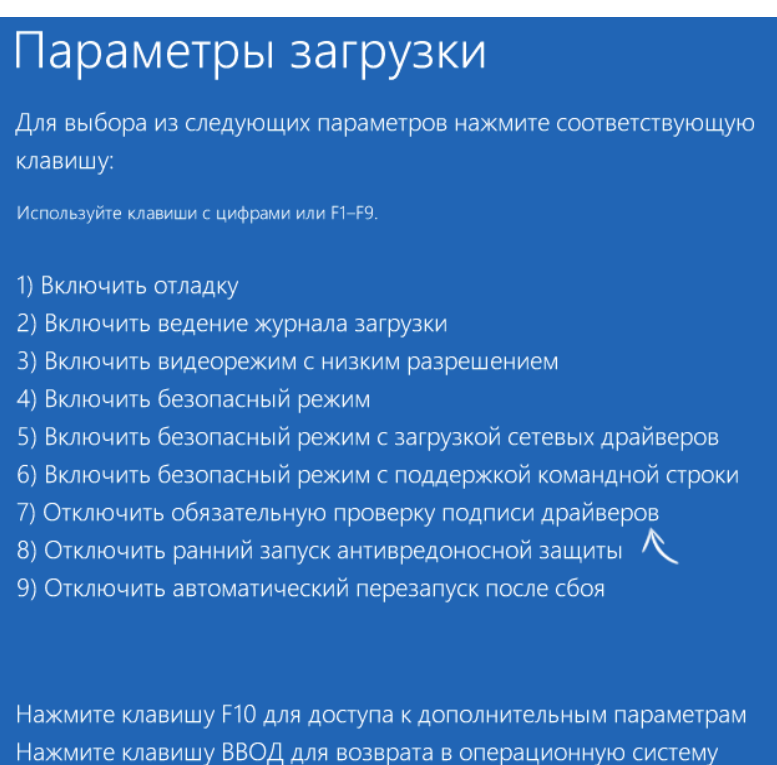

Примечание.

При следующей перезагрузке системы Проверка цифровой подписи включится автоматически.

## 3.2 Установка драйвера

- 1. Подключите устройство к ПК и перейдите в **Диспетчер устройств**. ПВР определится как **Неизвестное устройство**.
- 2. Нажмите Обновить драйвер.

| Обновить драйвер                   |
|------------------------------------|
| Отключить устройство               |
| Удалить устройство                 |
| Обновить конфигурацию оборудования |
| Свойства                           |

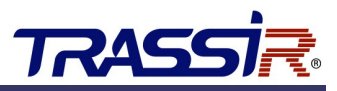

3. Нажмите Выполнить поиск драйверов на этом компьютере.

| ак вы хотите             | опровести поиск                               | ести поиск драйверов?             |                                     |                                          |                          |
|--------------------------|-----------------------------------------------|-----------------------------------|-------------------------------------|------------------------------------------|--------------------------|
|                          |                                               |                                   |                                     |                                          |                          |
| 🔶 Автомат                | ический поиск об                              | новленных                         | црайверов                           |                                          |                          |
| Windows бу<br>Интернете, | дет вести поиск после<br>если пользователь не | едних версий др<br>отключил эту d | айверов для устр<br>хункцию в парам | ойства на этом ком<br>етрах установки ус | пьютере и в<br>гройства. |
|                          |                                               |                                   |                                     |                                          |                          |
|                          |                                               |                                   |                                     |                                          |                          |
|                          |                                               |                                   |                                     |                                          |                          |
|                          |                                               |                                   |                                     |                                          |                          |
|                          |                                               |                                   |                                     |                                          |                          |
| → Выполни                | ть поиск драйвер                              | оов на этом і                     | компьютере                          |                                          |                          |
| Поиск и ус               | ановка драйверов вру                          | чную.                             |                                     |                                          |                          |
|                          |                                               |                                   |                                     |                                          |                          |

4. Укажите путь к драйверу (куда был распакован архив) и нажмите **Выбрать драйвер из списка доступных драйверов на этом компьютере**.

|                                                                                        | ×                                                                                                    |
|----------------------------------------------------------------------------------------|----------------------------------------------------------------------------------------------------|
| — 📱 Обновить драйверы — Ambarella Evaluation Board 1.2:3.0                             |                                                                                                    |
| Поиск драйверов на этом компьютере                                                     |                                                                                                    |
| Искать драйверы в следующем месте:                                                     |                                                                                                    |
| 000003.1.R.181212\device driver\andorid 2.3 usb driver\x64\usbwin \vee O6sop           |                                                                                                    |
| Включая вложенные папки                                                                |                                                                                                    |
|                                                                                        |                                                                                                    |
|                                                                                        |                                                                                                    |
| → Выбрать драйвер из списка доступных драйверов на                                     |                                                                                                    |
| КОМПЬЮТЕРЕ<br>В этом списке перечисляются все доступные драйверы, совместимые с данным |                                                                                                    |
| устройством, а также драйверы для устройств той же категории.                          |                                                                                                    |
|                                                                                        |                                                                                                    |
|                                                                                        |                                                                                                    |
| Далее                                                                                  | Отмена                                                                                                    |
|                                                                                        | <ul> <li>Обновить драйверы — Ambarella Evaluation Board 1.2.3.0</li> <li>Поиск драйверов на этом компьютере</li> <li>Искать драйверы в следующем месте:</li> <li>Ухохоз.1.к.181212\device driver\andorid 2.3 usb driver\x64\usbwin ~ O630p</li> <li>Включая вложенные папки</li> <li>Эвыбрать драйвер из списка доступных драйверов на компьютере</li> <li>В этом списке перечисляются все доступные драйверы, совместимые с данным устройством, а также драйверы для устройств той же категории.</li> </ul> |

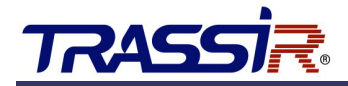

5. Затем нажмите Установить с диска и выберите файл Ambarella\_Evaluation\_Board\_1.2.3.0.inf.

| ← | Обновить драйверы                                                                                | — Amba SIMPLE C                                      | lass                                                               |                                                                                                    |                                                        | ×    |
|---|--------------------------------------------------------------------------------------------------|------------------------------------------------------|--------------------------------------------------------------------|----------------------------------------------------------------------------------------------------|--------------------------------------------------------|------|
|   | Выберите драйвер                                                                                 | о для этого уст                                      | ройства.                                                           |                                                                                                    |                                                        |      |
|   | Выберите изг<br>установочный                                                                     | отовителя устройс<br>й диск с драйвером              | гва, его модель и нажмите кнопк<br>и, нажмите кнопку "Вы хотите ус | ту "Далее". Если имеетс<br>тановить с диска".                                                                                              | я                                                      |      |
|   | (Получение списка ус                                                                             | тройств)                                             | у                                                                  | становить с диска                                                                                                    |                                                        |      |
|   |                                                                                                  |                                                      |                                                                    |                                                                                                    | -                                                      |      |
|   |                                                                                                  |                                                      |                                                                    | Да                                                                                                    | лее От                                                 | мена |
|   | Поиск файла                                                                                      | Driver                                               |                                                                    | @ <b>.</b>                                                                                                    | ×                                                      |      |
|   | Папка:<br>Быстрый доступ<br>Рабочий стол<br>Рабочий стол<br>Библиотеки<br>Этот компьютер<br>Сеть | Unver<br>UMM<br>amd64<br>ia64<br>x86<br>Ambarella_Ev | <pre> valuation_Board_1.2.3.0.inf </pre>                           | <ul> <li>Дата изменения</li> <li>04.06.2018 17:36</li> <li>04.06.2018 17:36</li> <li>04.06.2018 17:36</li> <li>25.12.2013 16:26</li> </ul> | Тип<br>Папка с ф<br>Папка с ф<br>Папка с ф<br>Сведения |      |
|   |                                                                                                  | Имя файла:<br>Тип файлов:                            | Ambarella_Evaluation_Board_1.2.3<br>Сведения для установки (*.inf) | .0.inf ~ 0                                                                                                    | ткрыть<br>)тмена                                       |      |
|   |                                                                                                  |                                                      |                                                                    |                                                                                                    |                                                        |      |

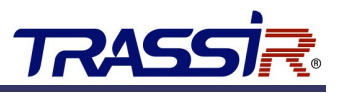

6. Во время установки, при появлении окна Безопасность Windows → Не удалось проверить издателя этих драйверов, нажмите Всё равно установить этот драйвер.

| 😵 Б     | езопасность Windows X                                                                                                    |
|---------|----------------------------------------------------------------------------------------------------|
| ×       | Не удалось проверить издателя этих драйверов                                                                                                    |
|         | Не устанавливать этот драйвер<br>Проверьте веб-сайт изготовителя оборудования на наличие<br>обновленных драйверов для этого устройства.                                                                                                    |
|         | Все равно установить этот драйвер<br>Устанавливайте только те драйверы, которые получены с веб-сайта или<br>компакт-диска изготовителя оборудования. Неподписанные драйверы из<br>других источников могут оказаться вредоносными программами. |
| $\odot$ | Показать подробности                                                                                                    |

7. По окончании, при успешной установке драйвера, в диспетчере задач появится новое устройство - libusb-win32 devices - Ambarella Evaluation Board 1.2.3.0.

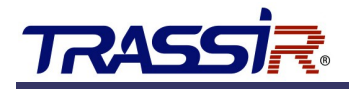

# 4. PAEOTA C IIBP YEPE3 TRASSIR CAM MANAGER

Приложение TRASSIR CamManager позволяет управлять базовыми настройками видеорегистратора.

Для начала работы с устройством через приложение, установите видеорегистратор в докстанцию и подключите её к USB-порту на ПК. Запустите файл CamManager.exe на ПК. В открывшемся окне приложения нажмите кнопку • чтобы загрузить список доступных устройств.

В выпадающем списке **Список устройств** выберите ID нужного вам ПВР. В поле **Пароль** введите пароль устройства, по умолчанию - **000000**, и нажмите кнопку **Авторизация** для подключения.

#### Примечание.

Изначально все устройства имеют **ID 00000-000000**. Для полноценной работы с несколькими устройствами необходимо чтобы у них были разные ID. Изменить ID устройства можно в интерфейсе **CamManager**.

| PVR CamManager        |                                               |                         | ×                                                                                                    |
|-----------------------|-----------------------------------------------|-------------------------|----------------------------------------------------------------------------------------------------|
| PVR 4xx               |                                               |                         |                                                                                                    |
|                       | TRASSIR<br>CAM MANA<br>Secure Data Protection | GER                     | in the second second se |
| Список устройств:     | ID устройства                                 | Разрешение видео:       |                                                                                                    |
| ~ O                   | Изменить ID устройства 00007-000000           | Применить               | ~                                                                                                    |
| Пароль:               | Время на устройстве:                          | Сегментирование видео:  |                                                                                                    |
| •••••                 | Получить                                      | Применить               | 15 мин 🗸                                                                                                    |
| Авторизация           | CHAYDOMAZORATI                                | Качество видео:         |                                                                                                    |
| Перевод в режим диска | CDE                                           | Применить               | Низкое 🗸                                                                                                    |
| Смена пароля          | Помменить Выкл.                               | Оповещение записи:      |                                                                                                    |
|                       | W DORFETTIS:                                  | Применить               | Вкл. 🗸                                                                                                    |
|                       | Поименить Вручную                             | Перезапись:             |                                                                                                    |
|                       |                                               | Применить               | Выкл. 🗸                                                                                                    |
|                       |                                               | Кодек:                  |                                                                                                    |
|                       |                                               | Применить               | h264 ~                                                                                                    |
|                       |                                               | Предварительная запись: | -                                                                                                    |
|                       |                                               | Применить               | Выкл. 🗸                                                                                                    |
|                       |                                               | Громкость:              |                                                                                                    |
|                       | 1                                             | - Saurichari D          |                                                                                                    |
|                       |                                               |                         |                                                                                                    |

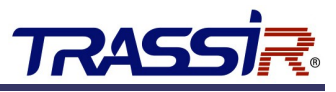

С помощью TRASSIR CamManager можно настроить следующие параметры видеорегистратора:

| VR. 4xx                                       | CAM MAN                                                    | AGER                                                                | III                  |
|-----------------------------------------------|------------------------------------------------------------|---------------------------------------------------------------------|----------------------|
| Список устройств:<br>00007-000000 🗸 🖸         | ID устройства<br>Изненять ID устройства 00007-000000       | Разрешение видео:                                                   | 1920x1080 30P 16:9 ~ |
| ароль:<br>Отключение<br>Перевод в режим диска | Вреня на устройстве:<br>Получить<br>Синхронизовать<br>GPS: | Сегнентирование видео:<br>Применить<br>Качество видео:<br>Применить | 15 нян ~<br>Низкое ~ |
| Скена пароля                                  | Применить Выкл.<br>ИК подсветка:<br>Применить Вручную      | Оповещение записи:<br>Применить<br>Перезапись:<br>Применить         | Вкл. ~               |
|                                               |                                                            | Кодек:<br>Применить<br>Предварительная запись:<br>Плименить         | h264 ~               |
|                                               |                                                            | Громкость:                                                          |                      |

| Настройка                 | Описание                                                                            |
|---------------------------|-------------------------------------------------------------------------------------|
| Перевод в режим диска     | Нажмите кнопку чтобы просмотреть видео,<br>сохранённые на устройстве.               |
| Смена пароля              | Сменить пароль видеорегистратора.                                                   |
| ID устройства             | Нажмите <b>Изменить ID устройства</b> чтобы сменить текущий ID устройства           |
| Время на устройстве       | Нажмите кнопку <b>Получить</b> чтобы отобразить текущее время на видеорегистраторе. |
| Синхронизировать          | Синхронизировать время на устройстве с<br>системным временем.                       |
| GPS                       | Включить или выключить GPS на устройстве.                                           |
| ИК подсветка              | Выберите режим включения ИК-подсветки на<br>устройстве.                             |
| Разрешение видео          | В выпадающем списке выберите разрешение для записи видео.                           |
| Сегментирование видео     | Задайте длительность отрезков видео.                                                |
| Качество видео            | Выберите качество записи.                                                           |
| Оповещение записи         | Включите или выключите оповещения о начале и<br>окончании записи.                   |
| Перезапись                | Включите или выключите перезапись, если память устройства переполнена.              |
| Кодек                     | Выберите видео кодек.                                                               |
| Предварительная<br>запись | Включите или выключите предварительную запись.                                      |
| Громкость                 | Задайте громкость уведомлений                                                       |

Чтобы отключиться от текущего подключенного устройства нажмите кнопку Отключить.

# 5. ИСПОЛЬЗОВАНИЕ ПО TRASSIR ДЛЯ РАБОТЫ С ПВР

# 5.1 ИНТЕРФЕЙС TRASSIR

#### Примечание.

TRASS

Перед настройкой скачайте и установите ПО TRASSIR с <u>официального сайта</u> Подробнее про установку и настройку ПО TRASSIR читайте в **Руководстве пользователя TRASSIR**.

Запустите ПО TRASSIR и откройте видеомонитор. Перейдите в **Меню дополнительных функций**, нажав на кнопку *П*. В открывшемся окне выберите **Перейти в режим ПВР**.

| TRASSIR 💿 | 📼 💷 🗾 🚼 🛃                                  | • • • • • • • • • • • • • • • • • • • |
|-----------|--------------------------------------------|---------------------------------------|
|           | Дополнительные функции         × <ul></ul> |                                       |
|           |                                            | Перетащите сюда элемент интерфейса    |

Интерфейс ПВР состоит из двух частей — в левой части отображены порты PVR, подключенные к серверу; в правой части расположен список всех выданных регистраторов, который позволяет определить кому и когда было выдано то или иное устройство.

|                                                                                                    |                                                       |            |              | _            |         |
|----------------------------------------------------------------------------------------------------|-------------------------------------------------------|------------|--------------|--------------|---------|
| Berfferen Index results                                                                                                    | Перейти в реконс радистирования (странтик перено, 42) |            | строка или ч | icre         | Q flore |
| rassir-PVR Board Reprint 5                                                                                                    |                                                       | Устрейство | 010          | Время выдачи | Прешло  |
| PVR100 IND<br>Forme Forme |                                                       |            |              |              |         |
|                                                                                                    |                                                       |            |              |              |         |
|                                                                                                    |                                                       |            |              |              |         |
|                                                                                                    |                                                       |            |              |              |         |
|                                                                                                    |                                                       |            |              |              |         |
|                                                                                                    |                                                       |            |              |              |         |

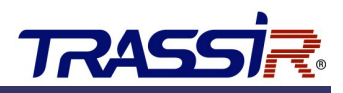

## 5.2 ВЫДАЧА ПВР СОТРУДНИКУ

Для выдачи ПВР сотруднику извлеките устройство из док-станции. В открывшемся окне выберите нужного сотрудника и нажмите **Выдать**.

|                        | х Q Поиск     |                      |             | ФИО или комментарий |
|------------------------|---------------|----------------------|-------------|---------------------|
|                        |               | Последняя активность | Комментарий | Имя                 |
| 6                      |               |                      |             | Аноним              |
| sh4<br>Владимир Левин  |               | 27.03.2019 11:40     |             | лександр Иванов     |
|                        | Выдать Marsh4 | 27.03.2019 11:40     |             | ладимир Левин       |
| Вазании Левии          |               | 29.01.2019 18:26     |             | Лаксим Сергеев      |
|                        |               | 27.03.2019 11:37     |             | авелий Дорожный     |
|                        |               |                      |             |                     |
| Владимир Левин         |               |                      |             |                     |
|                        |               |                      |             |                     |
| 20.01.10               |               |                      |             |                     |
| ата рождения. 20.01.15 |               |                      |             |                     |

Устройство можно также выдать Анонимно.

В результате выдачи статус ПВР изменится на **Выдано**, а в правой части появится информация о выданном регистраторе.

| Burgaraa Dipacaango                                                                                  |                                                          |                      |                        |                             |                    |
|----------------------------------------------------------------------------------------------------|----------------------------------------------------------|----------------------|------------------------|-----------------------------|--------------------|
|                                                                                                    | Deputies a process praintrepotarios longarios migros. 62 | 110001000-00134      |                        |                             | Q Theres           |
| Trassir-PVR Born montes 3                                                                            |                                                          | Yerpalansa<br>Marahi | 6680<br>Владинаер Гт., | Время выдачи<br>27.03 13:50 | Прошто<br>00/73:35 |
| PVR100 IME<br>Tenne<br>Tenne<br>Tenne<br>Tenne<br>Tenne<br>Tenne<br>Tenne<br>Tenne<br>Tenne<br>Tenne |                                                          |                      |                        |                             |                    |

# 5.3 ПРИЁМКА ПВР

Чтобы принять ПВР, вставьте устройство в док-станцию и в открывшемся окне нажмите кнопку **Принять**.

|                 |                   | Автоматическое закрытие окна [9] |                           |
|-----------------|-------------------|----------------------------------|---------------------------|
|                 | Владимир Ле       | вин                              |                           |
| 0               | Время выдачи: 27  | .03.2019 11:50                   |                           |
| 1               | Время приемки: 27 | .03.2019 11:54                   |                           |
|                 | Bcero: 00         | t03                              |                           |
| An A            | Принят            | 6                                |                           |
|                 |                   |                                  |                           |
|                 |                   |                                  |                           |
|                 |                   |                                  |                           |
|                 |                   |                                  |                           |
| Имя Комментарий |                   | Комментарий                      |                           |
| лимир Левин     |                   |                                  | Другой пользователь Приня |

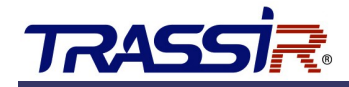

Сразу же начнётся процесс копирования архива с ПВР на сервер:

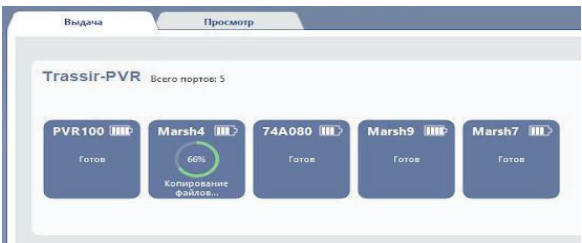

В случае успешного скачивания архива, TRASSIR очистит память ПВР и его статус изменится на **Готов**.

# 5.4 ПРОСМОТР АРХИВА ПВР

Для просмотра архива со всех подключённых к серверу ПВР перейдите на вкладку **Просмотр** в **Режиме ПВР** в TRASSIR.

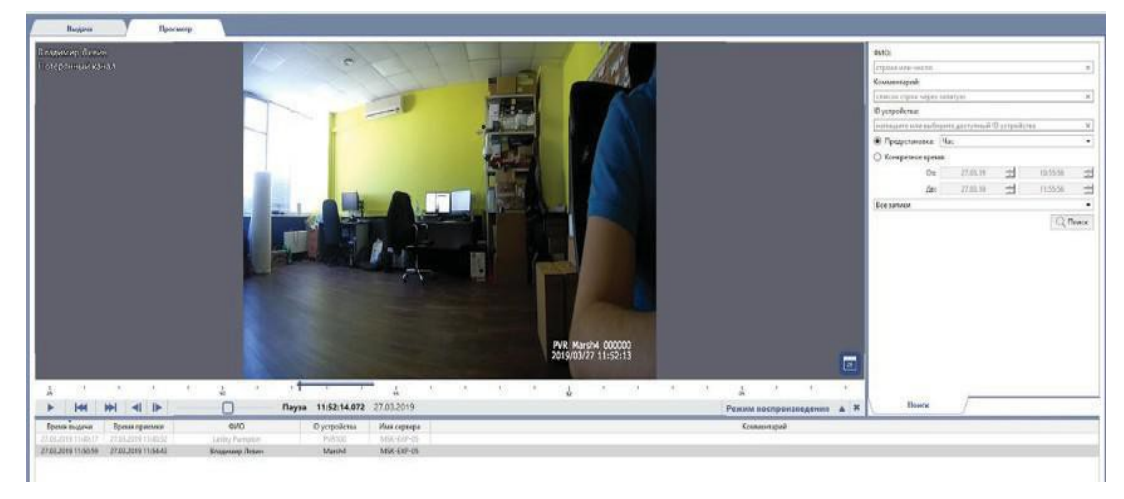

Для поиска в архиве записей ПВР используйте следующие данные:

- ФИО сотрудника, вернувшего устройство;
- Комментарий о сотруднике, вернувшем устройства;
- **ID устройства** идентификационный номер персонального видеорегистратора;
- Период времени в течение которого устройство находилось у сотрудника. Вы можете выбрать период времени из предустановленных вариантов в выпадающем списке **Предустановка** или задать вручную в полях **От** и **До**.

По умолчанию, в списке отображаются все записи выдачи/приемки ПВР, включая и те, когда регистратор не записывал видео. Выберите **Записи с видео** чтобы в списке остались только те записи выдачи/приема ПВР, во время которых регистратор записывал видео.

Нажмите кнопку **Поиск** для начала поиска записей. По окончании отобразятся все записи, удовлетворяющие параметрам поиска. Для начала просмотра архива нажмите на любую из записей.